# Civolution Teletrax Watermarking in Vantage

For use with Vantage

| Introduction                            | Page 1 |
|-----------------------------------------|--------|
| Setting up a Vantage System to Perform  |        |
| Teletrax Watermarking                   | Page 1 |
| Configuration Checklist                 | Page 2 |
| Building a Teletrax workflow in Vantage | Page 3 |
| License Prerequisites                   | Page 3 |
| Teletrax Workflow                       | Page 3 |

## Introduction

The Civolution Teletrax system uses an imperceptible watermark in a piece of video content to monitor when and where that content is broadcast. Civolution monitors over 1900 terrestrial, satellite and cable channels worldwide and records and logs any Teletrax watermarks detected on those channels. Teletrax subscribers can gain access to information about when and where their content was broadcast from the Teletrax database.

Vantage can be used with the Civolution Teletrax system to automate several key parts of the Teletrax workflow. Using Vantage you can:

- Enter descriptive metadata for an asset.
- Add a watermark to an asset as part of a Transcode process.
- Submit metadata about the watermarked asset to the Teletrax system, so that information about the asset will be logged.

Telestream does not resell the Teletrax watermarking capability. A license to enable Teletrax watermarking must be obtained from Civolution directly. In addition a Teletrax connector license for Vantage must be purchased from Telestream. This license enables the Teletrax watermarking capability to be used from within Vantage. The Vantage Teletrax connector license allows up to four Teletrax watermarking jobs to run on a Vantage array at any one time. Additional connectors must be purchased to allow more than four jobs to run at one time (two connectors allow up to eight jobs etc).

Both Telestream and Civolution will happily provide temporary licenses for test and evalution.

Please contact Teletrax4Vantage@Civolution.com to enquire about purchasing or evaluating Teletrax licenses for Vantage.

Please contact sales@telestream.net to enquire about purchasing or evaluating Vantage Teletrax Connector licenses.

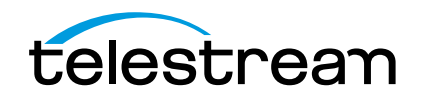

# Setting up a Vantage System to Perform Teletrax Watermarking

While the software that actually performs the video watermarking for Teletrax is built into Vantage, a configuration file and a license file have to be provided by Civolution first in order in order to configure Teletrax with the Vantage system. These files are named:

- TTX\_WatercastProp.cfg
- TeletraxBasebandSDK.lic

In order to prepare the TTX\_WatercastProp.cfg file, Civolution will need some information regarding the location of the Teletrax shared database. The Teletrax shared database is a file that is created and used by the Teletrax watermarking software when it is run. In size, the database will not grow to more than 100Kb. The location of the database is embedded in the TTX\_WatercastProp.cfg. You will need to inform Civolution of the UNC path of the folder where the database will be created. When setting up the system ensure that this location exists before you attempt to run a watermarking job.

In a Vantage array installation where Teletrax watermarking will take place on more then one machine, the Teletrax shared database will be accessed by all of the machines performing watermarking and the UNC path to the database should be the same on each machine.

Once you have obtained these files from Civolution they should be copied to the following folders of the Vantage install path on all of the Transcode machines performing watermarking.

| File                    | Location           |
|-------------------------|--------------------|
| TTX_WatercastProp.cfg   | \Transcode\bin\Cfg |
| TeletraxBasebandSDK.lic | \Transcode\bin\    |

**Note:** The default Vantage install path is C:\Program Files (x86)\Telestream, but it can be changed at the time Vantage is installed.

In the \Transcode\bin folder in the install path of every machine performing watermarking, create a subfolder called \Encodation.

In addition to having the Teletrax License file, you also need to obtain a Vantage connector license from Telestream. This is a normal Vantage license; if you purchased a Teletrax connector license at the time that you purchased your Vantage system, the connector license will be included in the main Vantage license file you received to fulfil your purchase. If you purchased the connector as an add-on to an existing system, then you will receive a supplementary license file that can be installed on your system. See the Vantage user guide for more information on installing Vantage licenses.

#### **Configuration Checklist:**

- 1. Ensure that the shared database path is known and exists.
- 2. Obtain License and cfg file from Civolution.
- 3. Obtain and install a Vantage Teletrax Connector license.
- 4. For each Machine that you want to run watermarking transcode jobs on:
  - a. Place TTX\_WatercastProp.cfg in \Transcode\bin\Cfg.
  - b. Place TeletraxBasebandSDK.lic in \Transcode\bin\
  - c. Create the  $\Transcode\Bin\Encodation folder$
  - d. Restart the Vantage transcode service (or reboot the machine).

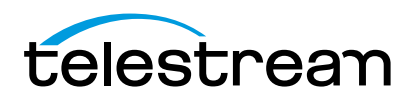

## **Building a Teletrax workflow in Vantage**

#### **License Prerequisites**

The following Vantage licenses are required in order to make use of Teletrax in Vantage:

- Vantage Transcode or Vantage Transcode Pro
- Vantage Teletrax connector.

The following additional licenses may be required to build a fully functional Teletrax implementation:

- Vantage Analysis
- Vantage Workflow Portal

#### **Teletrax Workflow**

In this section a Vantage workflow for Teletrax Watermarking is described. Familiarity with the fundamental aspects of building Vantage workflows, such as variable bindings, is assumed.

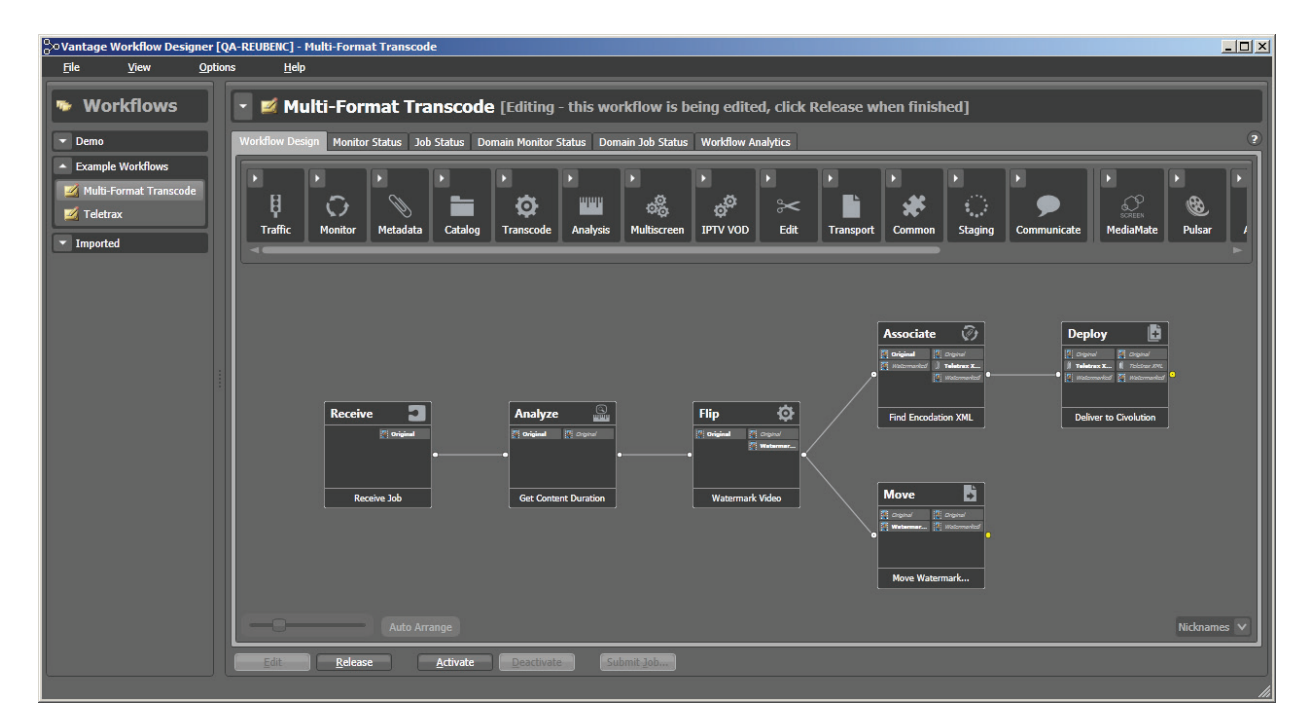

- 1. Receive It is assumend for the purposes of this description that files are submitted to the workflow from the Vantage workflow portal. So a receive acton is used as the origin action.
- 2. Analyze The Teltrax watermark filter needs to be provided with the duration of the piece of content to be watermarked. The Analyze action publishes a content duration variable, using the Media Properties tool. This duration variable will be bound to the Duration parameter in the Teletrax Watermark Filter in the downstream Flip action. Note: Use of Analysis is not a firm requirement for a Teletrax workflow. Other methods could be used to provide the Teletrax Watermark Filter with the duration of the content.
- Flip The Flip action transcodes the source file and adds the Teletrax watermark to the video. The Civolution Teletrax Watermark video Filter is used to embed the watermark. This filter is available when the Legacy, Multicore or Lightspeed video processor are selected. The filter is not available in the Tachyon video processor.

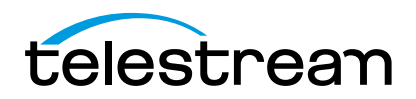

| *Flip: Performs a single file transcode.                        | M ? 🗙                      |
|-----------------------------------------------------------------|----------------------------|
| <br>Encoder:                                                    |                            |
| MXF Encoder                                                     | Edit Filename Pattern      |
| Input media file nickname: Ot                                   | utput media file nickname: |
| Original V                                                      | Watermarked                |
| Output Location: Available Vantage Store                        |                            |
|                                                                 |                            |
|                                                                 |                            |
| Civolution<br>Teletrax<br>Watermark                             |                            |
| Video Stream                                                    | DVCPro                     |
| Auto и 🗵                                                        | Generic OP1a<br>MXF        |
|                                                                 |                            |
| Audio Stream                                                    | РСМ                        |
|                                                                 |                            |
| Y Filter: Civolution Teletrax Watermark                         |                            |
| Description: Add Civolution Teletrax Watermark                  |                            |
| - General                                                       |                            |
| Duration: 00 : 00 : 00 🗘 29.97 🗸 fps 🚥                          |                            |
| ← Civolution Teletrax 10 Civolution Integration Promo NEW 1.1 ∨ |                            |
|                                                                 |                            |
|                                                                 |                            |
| Slug:                                                           |                            |
| Notes:                                                          |                            |
|                                                                 |                            |
|                                                                 | <u>Save</u> <u>C</u> ancel |

The filter configuration UI is shown. The duration control should be bound to a variable that provides the duration of the content you wish to watermark. In this example the duration is provided by the Vantage Analysis tools. It could also be provided by an external system (such as an asset managemnet system) via a Vantage API submission. In a situation where all content submitted has the same duration, this value could be hard coded in the interface rather than bound to a variable.

All of the other fields in the filter configuration UI are string type variables. They should be bound to variables that will contain the required metadata related to the content being watremarked. These variables could be provided by manual entry in a correctly configured Vantage portal, or by an external system (such as an asset management system) via an API submission.

- 4. Move Moves the watermarked asset to wherever it needs to go for broadcast.
- 5. Associate Picks up the Teletrax XML that was generated in the \Transcode\bin\encodation subfolder and turns it into an attachment in the Vantage binder.
- 6. Deploy The deploy action takes the Teltrax XML attachment and transfers it via ftp to the Teletrax system. Ftp details and login credentials are provided by Civolution.

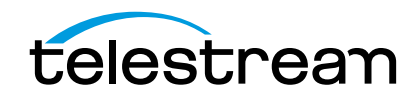

Specifications subject to change without notice. Copyright © 2014 Telestream, Inc. Telestream, CaptionMaker, Episode, Flip4Mac, FlipFactory, Flip Player, Lightspeed, ScreenFlow, Switch, Vantage, Wirecast, GraphicsFactory, MetaFlip, and Split-and-Stitch are registered trademarks and Pipeline, MacCaption, and e-Captioning are trademarks of Telestream, Inc. All other trademarks are the property of their respective owners. June 2014